# Активація облікового запису Microsoft 365 НТУ «Дніпровська політехніка»

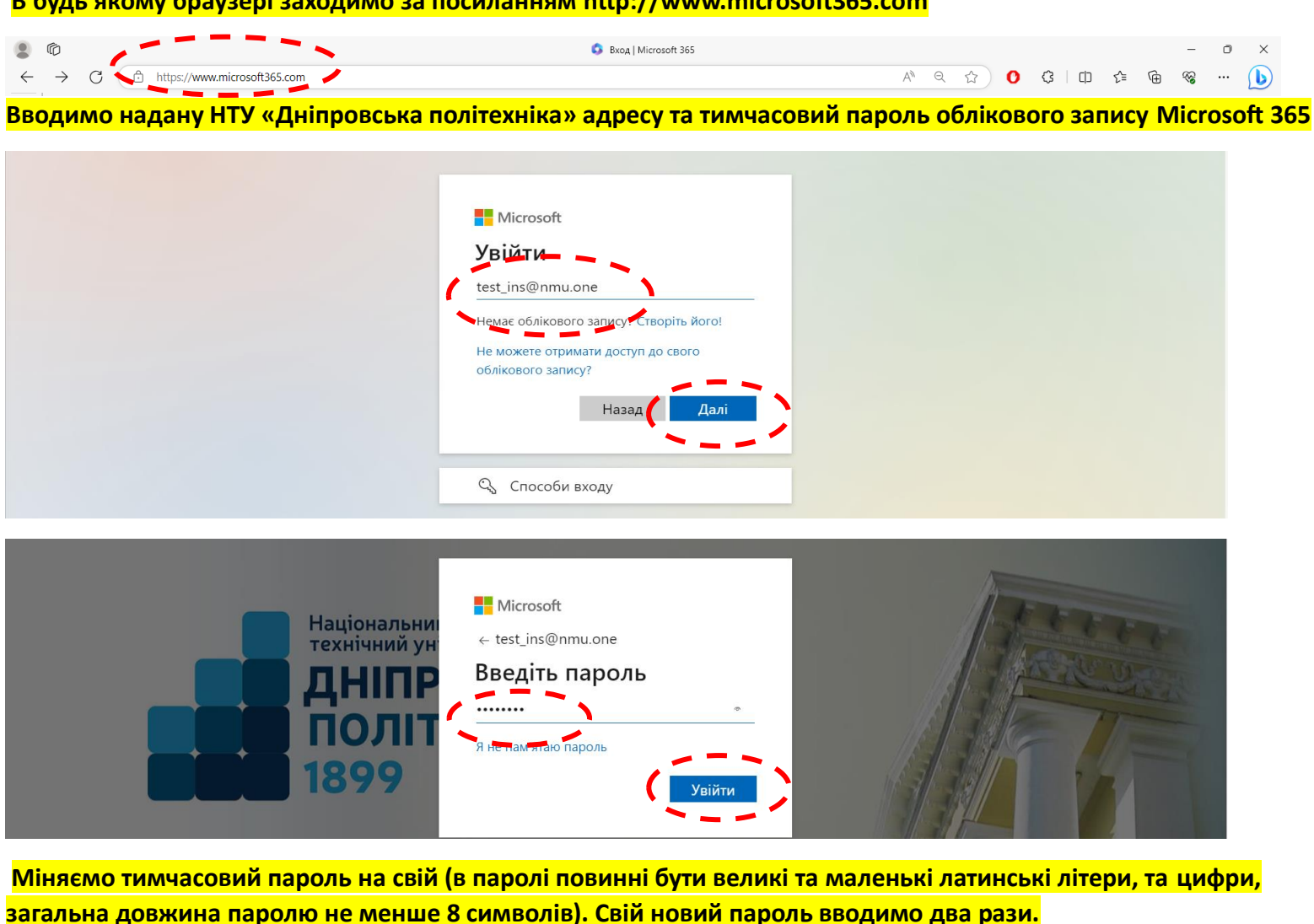

| Увійти | Національни<br>технічний ун<br>ДНІПР<br>ПОЛІТ<br>1899 | Microsoft test_ins@nmu.one OHOBITЬ ПАРОЛЬ Потрібно оновити пароль, тому що це ваш перший вхід, або термін дії пароля минув. |  |
|--------|-------------------------------------------------------|----------------------------------------------------------------------------------------------------|--|
|--------|-------------------------------------------------------|----------------------------------------------------------------------------------------------------|--|

## В будь якому браузері заходимо за посиланням http://www.microsoft365.com

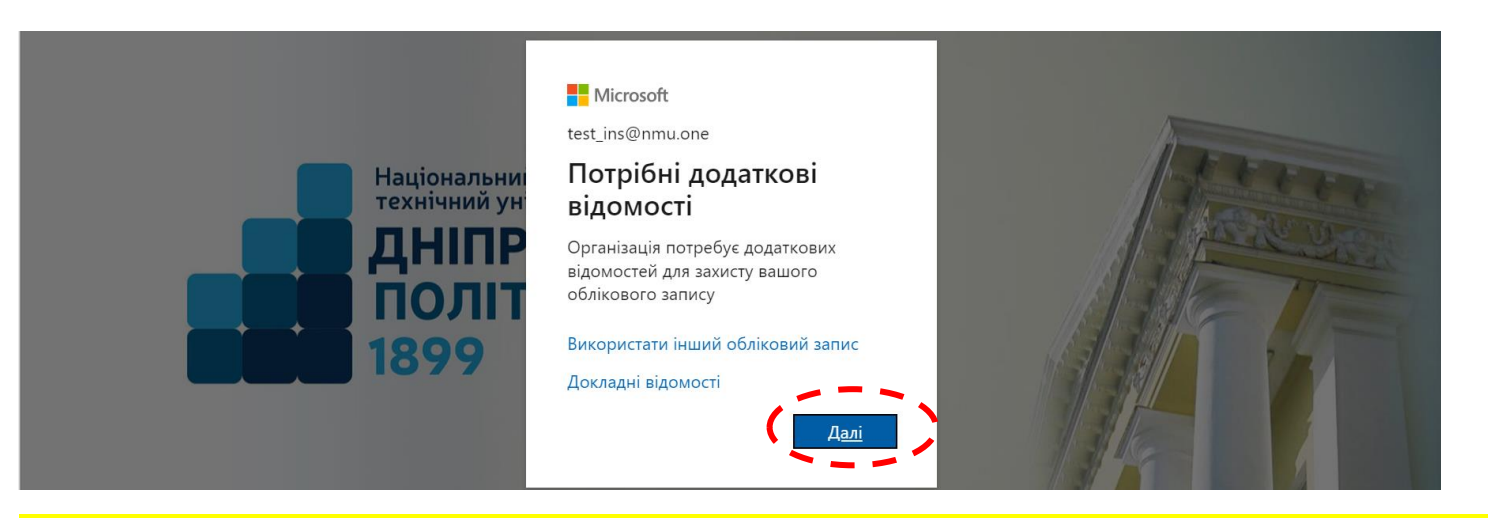

Система безпеки Microsoft 365 просить додаткові дані користувача, які необхідно обов'язково надати (можна щось одне, а можна все). Ці данні послугують в якості джерела підтвердження особи для відновлення паролю.

| Захистіть свій обліковий запис<br>Згідно з політикою організації потрібно налаштувати такі методи підтвердження особи:                                                                                                    |
|----------------------------------------------------------------------------------------------------|
| Телефон         ви можете підтвердити свою особу, відповівши на виклик або ввівши код, надісланий на ваш телефон.         виклик моте лелефону використовувати?         United States (+1)         Введіть номер телефону         Мадіслати мені SMS 15 кодона:         Виклик мото номера         Може стягуватися плата за передавання повідомлень і даних. Натискаючи кнопку "Далі", ви приймаєте умови обслуговування і Декларація про конфіденційність і використання файлів сооків.         Далі |
| Я хочу, вибрати інший метод Пропустити налаштування                                                                                                    |

## Вводимо номер свого телефону та кнопку для отримання СМС повідомлення з підтвердженням

| Dnipro University of Technology |                                                                                                    |                                                                                                    |  |
|---------------------------------|----------------------------------------------------------------------------------------------------|----------------------------------------------------------------------------------------------------|--|
|                                 | Захистіть свій обліко<br>Згідно з політикою організації потрібно налаштувати                                                                                                    | ОВИЙ ЗАПИС<br>такі методи підтвердження особи:                                                                         |  |
|                                 | Телефон<br>Ви можете підтвердими састособуу відповівши на виклик аб<br>икий номер телефону використовувати?<br>Ukraine (+380) • 67775<br>• телаїсалти мені SMS із кодом<br>• Виклик мого номера<br>Може стягуватися плата за передавання повідомлень і даник<br>Умови обслуговування і Декларація про конфіденційність і в | о вывшителя, навісланий на ваш телефон.<br>5449<br>Натискаючи кнопку "Далі", ви приймаєте<br>користания файлів сооків. |  |
|                                 | Я хочу вибрати інший метод                                                                                                    | <b>Далі</b><br>Пропустити налаштування                                                                                 |  |

## Вводимо отримане СМС повідомлення для підтвердження та перевіряємо.

| Dnipro University of Technology |                                                                                                    |                              | ? |
|---------------------------------|----------------------------------------------------------------------------------------------------|------------------------------|---|
|                                 | Захистіть свій обліковий за<br>Згідно з політикою організації потрібно налаштувати такі методи                   | апис<br>підтвердження особи: |   |
| (                               | Телефон<br>Шестизначний код над глано на номер телефону +380 677755449. Введіть<br>684365<br>Энаву надіслана код | » код нижче.                 |   |
|                                 |                                                                                                    | Назад Далі                   |   |
|                                 | Я хочу вибрати інший метод                                                                                       | Пропустити налаштування      |   |

#### Захистіть свій обліковий запис

| Згідно з політикою організації потрібно налаштувати такі методи підтвердження особи: |
|--------------------------------------------------------------------------------------|
| Телефон                                                                              |
| SMS перевірено. Телефон успішно зареєстровано.                                       |
| <b>Д</b> алі                                                                         |
| Пропустити налаштування                                                              |

### Обираємо режим збереження паролю та продовжуємо.

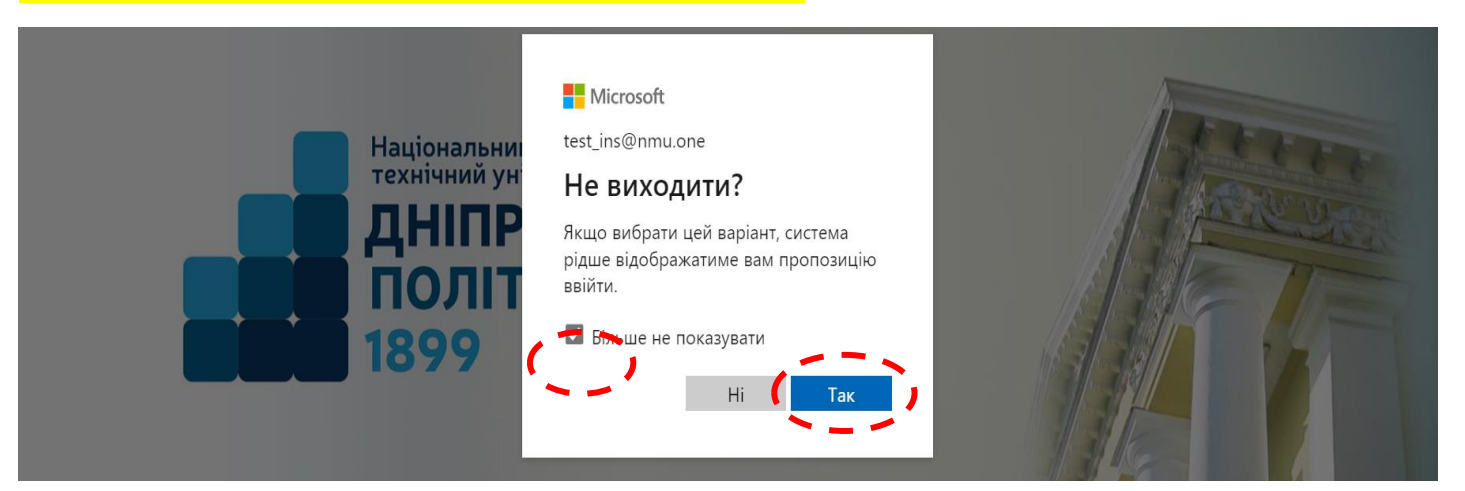

### Головне вікно порталу Microsoft 365.

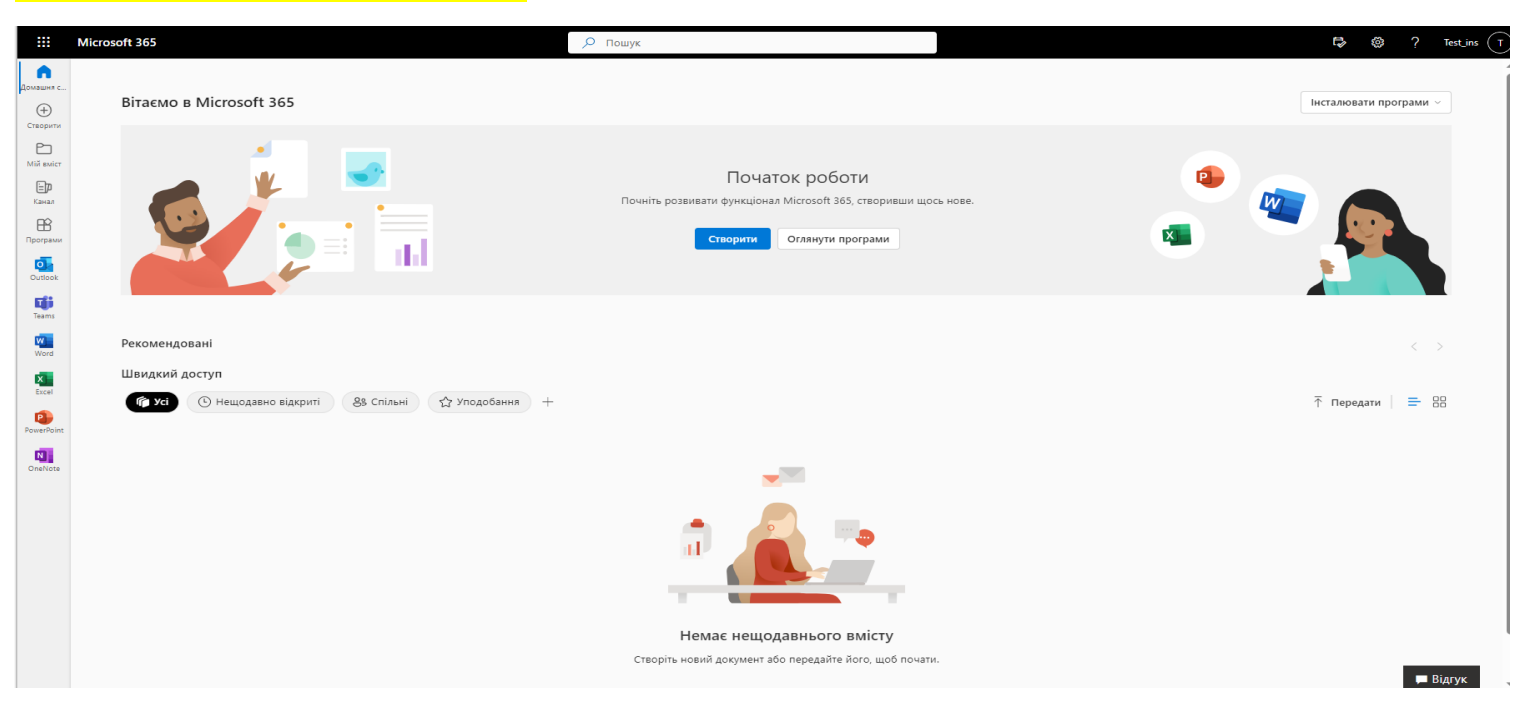

12

## Вибір програм порталу.

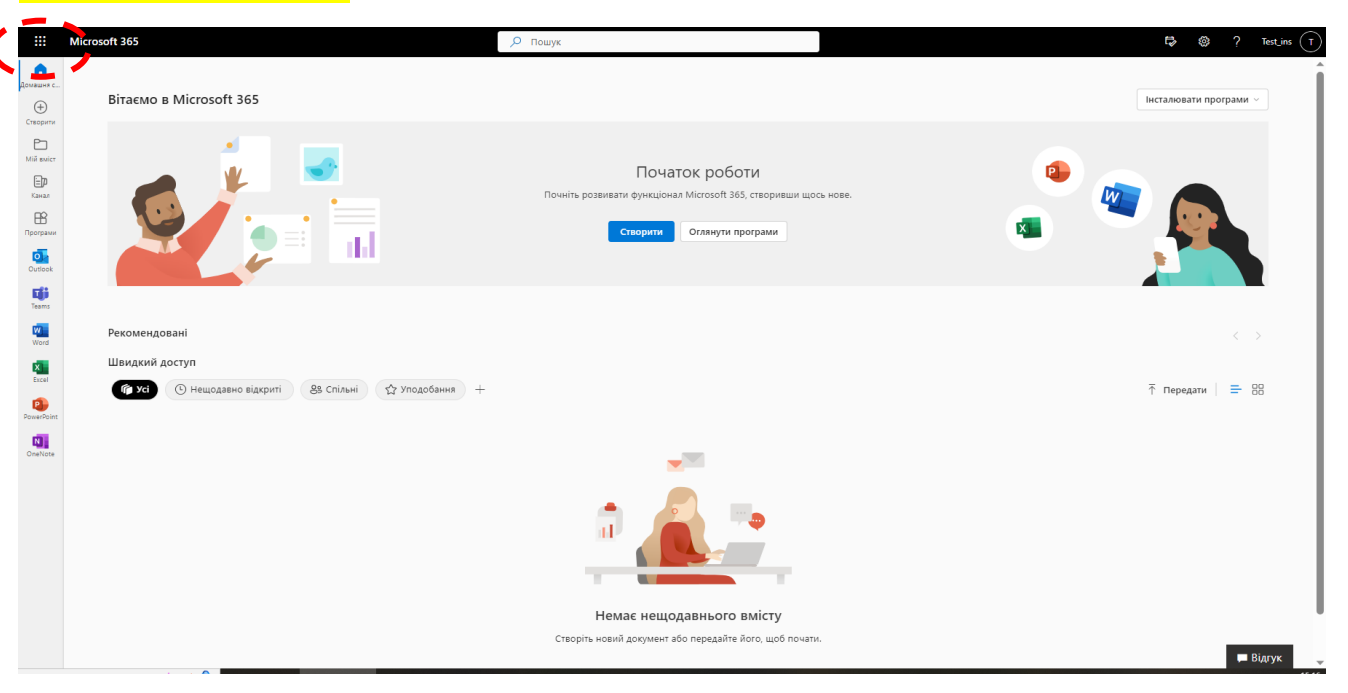

#### Перевірка електронної пошти.

| Important   Important   Important <tr< th=""><th>Microsoft 30</th><th>i →</th><th>Лошук</th><th>🔂 🕲 ? Test_ins (T</th></tr<>                                                                                                    | Microsoft 30                                                                                                    | i →                                  | Лошук                                                                                                    | 🔂 🕲 ? Test_ins (T        |
|----------------------------------------------------------------------------------------------------|----------------------------------------------------------------------------------------------------|--------------------------------------|----------------------------------------------------------------------------------------------------|--------------------------|
| • Cutoded       • Cutoded       • Cutoded | Програми                                                                                                    | 365                                  |                                                                                                    | Інсталювати програми 🗸   |
| Документи<br>в с відкриті<br>ту відкобранться<br>пецадавно перглятици.<br>Сторть вої дорументи та                                                                                                    | Cuecox cuecox<br>Were Excel<br>PowerPoint II Concorte<br>SharePoint II Concorte<br>Sway<br>Переглянути всі програми → |                                      | Початок роботи<br>Почніть розвивати функціонал Microsoft 365, створивши щось нове.<br>Створити Огланути програми |                          |
|                                                                                                    | Документи<br>и и и и и и и и и и и и и и и и и и и                                                                    | о відхриті 88 Спільні 🏠 Уподобання + |                                                                                                    | < ><br>↑ передати   ☴ 88 |

## Відкривається вікно пошти Офіс365. Створимо новий лист.

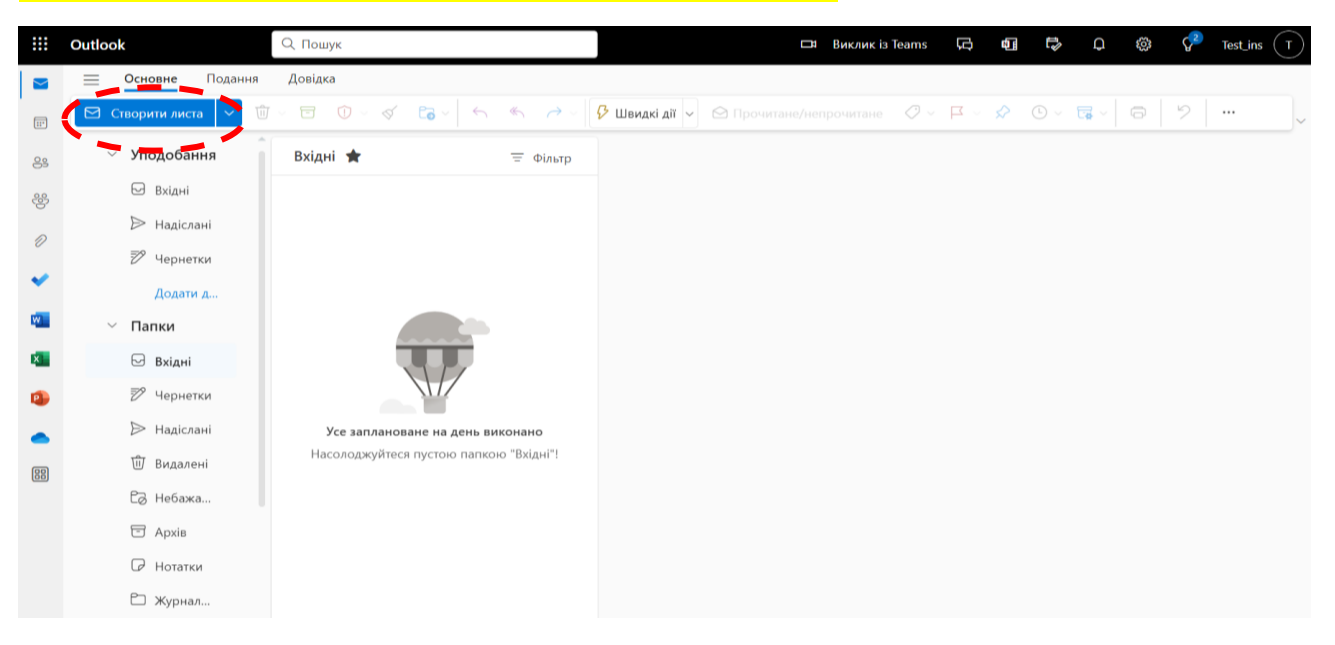

#### Додаємо отримувача листа.

|    | Outlook                        | Q. Пошук                                 | 🖽 Виклик із Teams 🛱 🗓                     | 🛱 🗘 🚳 🖓 Test_ins (T                                                                                                    |
|----|--------------------------------|------------------------------------------|-------------------------------------------|----------------------------------------------------------------------------------------------------|
|    | 📃 Основне Подання              | Довідка <b>Повідомлення</b> Вставити Фор | матувати текст Параметри                  |                                                                                                    |
|    | ット <b>ロ</b> ト 日                | ✓ ✓ B I U S ∠ ✓                          |                                           | \[         \]     \[         \]     \[         \]     \[         \]     \[         \]     \[         \]     \[         \]     \[         \]     \[         \]     \[         \]     \[         \]     \[         \]     \[         \]     \[         \]     \[         \]     \[         \]     \[         \]     \[         \]     \[         \]     \[         \]     \[         \]     \[         \]     \[         \]     \[         \]     \[         \]     \[         \]     \[         \]     \[         \]     \[         \]     \[         \]     \[         \]     \[         \]     \[         \]     \[         \]     \[         \]     \[         \]     \[         \]     \[         \]     \[         \]     \[         \]     \[         \]     \[         \]     \[         \]     \[         \]     \[         \]     \[         \]     \[         \]     \[         \]     \[         \]     \[         \]     \[         \]     \[         \]     \[         \]     \[         \]     \[         \]     \[         \]     \[         \]     \[         \]     \[         \]     \[         \]     \[         \]     \[         \]     \[         \]     \[         \]     \[         \]     \[         \]     \[         \]     \[         \]     \[         \]     \[         \]     \[         \]     \[         \]     \[         \]     \[         \]     \[         \]     \[         \]     \[         \]     \[         \]     \[         \]     \[         \]     \[         \]     \[         \]     \[         \]     \[         \]     \[         \]     \[         \]     \[         \]     \[         \]     \[         \]     \[         \]     \[         \]     \[         \]     \[         \]     \[         \]     \[         \]     \[         \]     \[         \]     \[         \]     \[         \]     \[         \]     \[         \]     \[         \]     \[         \]     \[         \]     \[         \]     \[         \]     \[         \]     \[         \]     \[         \]     \[         \]     \[         \]     \[         \]     \[         \]     \[ |
| 8  | <ul> <li>Уподобання</li> </ul> | Вхідні 🚖 \Xi Фільтр                      | Надіслати                                 | Q v Tr D                                                                                                    |
| 양  | 🕞 Вхідні                       |                                          | Kowy Test ins                             | ПК                                                                                                    |
| 0  | ⊳ Надіслані                    |                                          |                                           |                                                                                                    |
|    | 🔊 Черне 1                      |                                          | Konia T lest_ins<br>test_ins@nmu.one      |                                                                                                    |
| *  | Додати д                       |                                          | Додайте те Test_inst<br>Test_inst@nmu.one | Час збереження чернетки: 15:19                                                                                                    |
| w  | ~ Папки                        |                                          | Введіть /, Найпопулярніші результати (2)  |                                                                                                    |
| ×  | 🖂 Вхідні                       |                                          |                                           |                                                                                                    |
| •  | 🔊 Черне 1                      |                                          |                                           |                                                                                                    |
|    | ⊳ Надіслані                    | Усе заплановане на день виконано         |                                           |                                                                                                    |
| 88 | 🛈 Видалені                     | Насолоджуйтеся пустою папкою "Вхідні"!   |                                           |                                                                                                    |
|    | Са Небажа                      |                                          |                                           |                                                                                                    |
|    | 🗁 Архів                        |                                          |                                           |                                                                                                    |
|    | 🖓 Нотатки                      |                                          |                                           |                                                                                                    |
|    | 🗅 Журнал                       |                                          | У папці пусто 🖉 (Без теми) 🗙              |                                                                                                    |

## Вказуємо тему, текст повідомлення та відправляємо.

|              | Outlook           | Q. Пошук                                  |                          | 🖽 Виклик із Teams 🖵 | 5 <b>6</b> 10 0 | 🍪 🦿 Test_ins 🗍                |
|--------------|-------------------|-------------------------------------------|--------------------------|---------------------|-----------------|-------------------------------|
| $\mathbf{i}$ | 📃 Основне Подання | Довідка <b>Повідомлення</b> Вставити Форм | иатувати текст Параметри |                     |                 |                               |
|              | ジ ~ 節 ~ サ Aptos   | 12 < B I U S ∠                            |                          | ≣ = · A; ···   A⁄   | 2 · 0 · 0 · Q   | ~ 🖽 🕴 😵 ~ 🛛                   |
| 89           | ∨ Уподобання      | Вхідні 🚖 😇 Фільтр                         | Надіслати \vee           |                     |                 | €, v 🗊 🖻                      |
| 29           | 🖂 Вхідні          |                                           | Komy Test inst X         |                     |                 |                               |
|              | ≫ Надіслані       |                                           |                          |                     |                 |                               |
| ~            | 🔊 Черне 1         |                                           | Копія                    |                     |                 |                               |
| *            | Додати д          |                                           | Додайте тему             |                     | Ча              | ас збереження чернетки: 15:20 |
| w            | ∨ Папки           |                                           | Test                     |                     |                 |                               |
| ×            | 🖂 Вхідні          |                                           |                          |                     |                 |                               |
| •            | 🌮 Черне 1         |                                           |                          |                     |                 |                               |
|              | ⊳ Надіслані       | Усе заплановане на день виконано          |                          |                     |                 |                               |
| 88           | 🛈 Видалені        | Насолоджуйтеся пустою папкою "Вхідні"!    |                          |                     |                 |                               |
|              | 🔀 Небажа          |                                           |                          |                     |                 |                               |
|              | 🖂 Архів           |                                           |                          |                     |                 |                               |
|              | 🕞 Нотатки         |                                           |                          |                     |                 |                               |
|              | 🗀 Журнал          |                                           | У папці пусто            | (Без теми)          | ×               |                               |

#### Перевіряємо папку «Вхідні» та бачимо нове повідомлення.

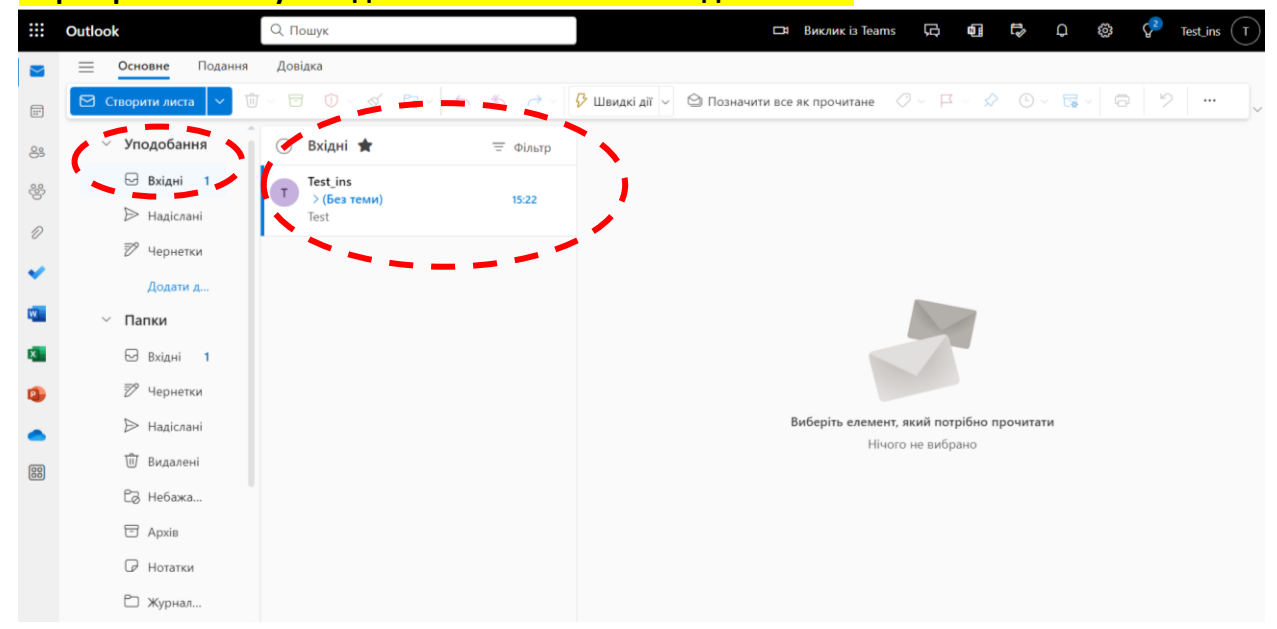

## Перехід та реєстрація на сайті - Дистанційна освіта НТУ «Дніпровська політехніка».

|                       | Microsoft 365                                                             |                            | 🔎 Пошук                          |                                                                              |                                                                 |                                                           | t⊅ @ ? Test_ins (T)                                                               |
|-----------------------|---------------------------------------------------------------------------|----------------------------|----------------------------------|------------------------------------------------------------------------------|-----------------------------------------------------------------|-----------------------------------------------------------|-----------------------------------------------------------------------------------|
| Домашня с<br>Створити | Програми                                                                  |                            |                                  |                                                                              |                                                                 |                                                           | Отримати більше програм                                                           |
| Мій вміст<br>Бр       | <b>tit</b><br>Teams                                                       | w<br>Word                  | Excel                            | PowerPoint                                                                   | Outlook                                                         | OneDrive                                                  | <b>10</b><br>OneNote                                                              |
| Програми              |                                                                           |                            |                                  |                                                                              |                                                                 |                                                           | Усі програми →                                                                    |
| Outlook               | Виконуйте роботу                                                          |                            |                                  |                                                                              |                                                                 |                                                           |                                                                                   |
| Teams                 | Вибрано адміністратора                                                    |                            |                                  |                                                                              |                                                                 |                                                           |                                                                                   |
| Word                  | Офіційний сайт університету<br>Національний технічний                     | октиние Магазин прог       | ограм<br>рамного                 | Дистанційна освіта НТУДП<br>Дистанційна освіта НТУДП /                       | <u>)</u>                                                        |                                                           |                                                                                   |
| Excel                 |                                                                           |                            |                                  | ~ '                                                                          |                                                                 |                                                           |                                                                                   |
| PowerPoint            | Огляд за категорією                                                       |                            |                                  |                                                                              |                                                                 |                                                           |                                                                                   |
| OneNote               | Продуктивність Утиліти Освіт                                              | га Спілкування Керуван     | ня вмістом Керування проекта     | вми Інструменти розробника                                                   | Взаємодія працівників                                           |                                                           |                                                                                   |
|                       | Forms                                                                     | Календар                   | 5                                | Sway                                                                         | Engage                                                          | si 🔶 si                                                   | tream                                                                             |
|                       | Налаштуйте опитування та тести, отримуйте<br>результати в реальному часі. | Керуйте своїм розклад      | ом і діліться ним. Ство          | рюйте інтерактивні звіти та презентації.                                     | Спілкуйтеся з колегами та одн<br>діліться інформацією та спільн | окласниками,<br>ю працюйте над Діліться від<br>семінарів. | ео із занять, нарад, презентацій і                                                |
|                       | Visio                                                                     | To Do                      | •                                | Project                                                                      | Whiteboard                                                      | iii iii                                                   | sts                                                                               |
|                       | Спрощуйте й унаочнюйте комплексні відомок                                 | сті. Створюйте списки завд | ань і керуйте ними. Розр<br>завд | обляйте плани проектів, призначайте<br>ання, стежте за перебігом виконання й | Формулюйте ідеї та співпрацк<br>вільному просторі, створеном    | ойте над ними у Дозволяє к до них спіл                    | ористувачам створювати дані, надавати<br>ьний доступ і відстежувати їх у списках. |
|                       | SharePoint                                                                | > Power Auto               | mate                             | Planner                                                                      |                                                                 |                                                           | 🗭 Відгук                                                                          |

## Автоматичний перехід або за посиланням https://do.nmu.one. Нажимаємо вхід.

|                                                                                  | Ô                                                                        | 👘 Дистанційна ocsita НТУДП / Distance education of NTUDP — 🖸                                                                                                    |
|----------------------------------------------------------------------------------|--------------------------------------------------------------------------|----------------------------------------------------------------------------------------------------|
| $\leftarrow$                                                                     | C 🗈 https://do.nmu.org.ua                                                |                                                                                                    |
|                                                                                  | 📕 Придбати Bubble <table-cell-rows> Admin center Offic</table-cell-rows> | 🕒 Українська транслі 🐥 Національний гірн 🕒 . 🕒 СЛОВНИК - офіцій 🗅 «AsmodeuS» Billin 🗅 Новая вкладка 🕒 Roundcube Webma 💪 bill 12 - Пошук Go 🍃 🦲 🔪                 |
| 0                                                                                | <b>∎</b> Українська (uk) ∽                                               | Ви не пройшли ідентифкацію (Увійти)                                                                                                    |
| \$<br>10<br>10<br>10<br>10<br>10<br>10<br>10<br>10<br>10<br>10<br>10<br>10<br>10 | Дистанційна<br><sub>На головну</sub>                                     | освіта НТУДП / Distance education of NTUDP                                                                                                    |
|                                                                                  | Керування<br>~Налаштування<br>головної сторінка<br>> Банк питань         | Пошук курсів С                                                                                                    |
|                                                                                  |                                                                          | Згорнути все                                                                                                    |
|                                                                                  | Навігація                                                                | <ul> <li>Кафедри / Departments (/)</li> <li>Кафедра затомобільного госполарства / Department of Automobiles and Automobile Economy (46)</li> </ul>               |
|                                                                                  | ∨На головну                                                              | <ul> <li>Кафедра безпеки інформації та телекомунікацій / Department of Information Security and Telecommunications (21)</li> </ul>                               |
|                                                                                  | Мої курси                                                                | Кафедра будівництва, геотехніки і геомеханіки / Department of Civil Engineering, Geotechnical Engineering, and Geomechanics                                      |
|                                                                                  | Учасники                                                                 |                                                                                                    |
|                                                                                  | 🌐 Сайт університету                                                      | кафедра відкритих прничих роогт / Department of Surface Mining (50)                                                                                              |
|                                                                                  | 🖲 Новини порталу                                                         | <ul> <li>Kadegpa Biockobol inglotobik / Department of Mintary Iraining (/)</li> <li>Kadegpa Biockobol inglotobik / Department of Mintary Iraining (/)</li> </ul> |
|                                                                                  | 🛱 Дисципліни кафедр                                                      | кафедра геодолії та розвідки родовиці корисних корадині / Department of Geology and Mineral Prospecting (47)                                                     |
|                                                                                  | університету                                                             | Кафедра геофізичних методів розвідки / Department of Geophysical Methods of Prospecting (14)                                                                     |

### Обираємо вхід через Офіс 365.

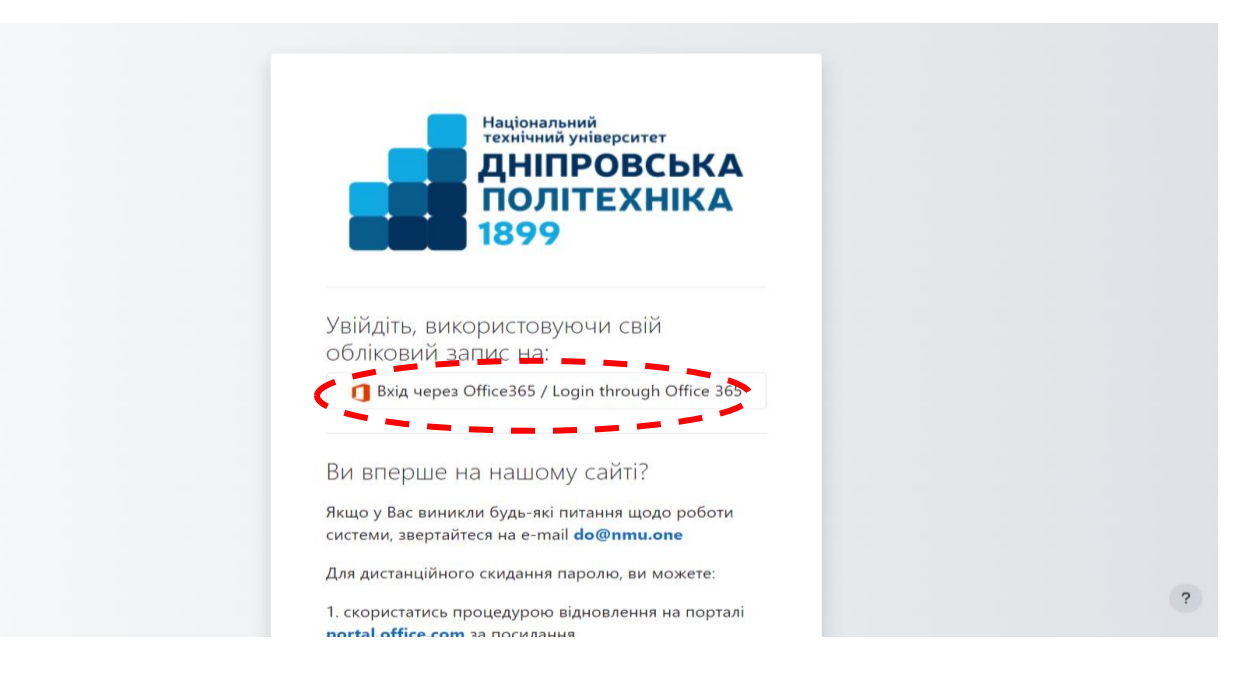

## Дистанційна освіта НТУДП / Distance education of NTUDP

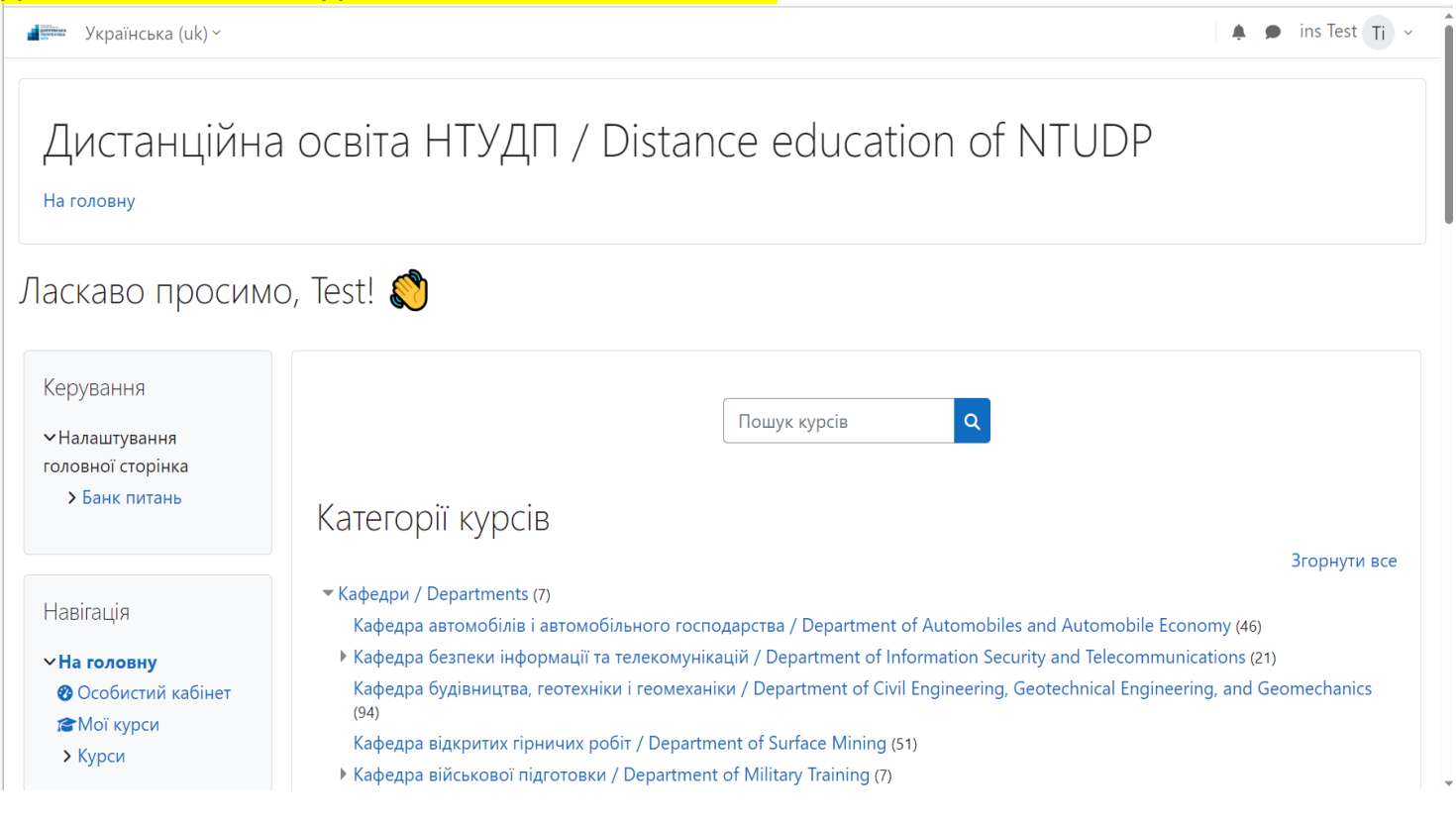

| офіль користува                                                                                                    | ча.                                                                                                    |                                                                                                    | ins Test Ti                                               |
|----------------------------------------------------------------------------------------------------|----------------------------------------------------------------------------------------------------|----------------------------------------------------------------------------------------------------|-----------------------------------------------------------|
| — Экранська (uk) -                                                                                                    |                                                                                                    |                                                                                                    | Профіль користувача                                       |
| Дистанційна<br><sup>на головну</sup>                                                                                                    | а освіта НТУДП / Distance edu                                                                                                    | cation of NTUDP                                                                                                    | АІС Деканат НТУ ДП<br>Календар<br>Біртуальні лабораторії  |
| Керування<br>• Налаштування<br>головної сторінка                                                                                               | Пошук курсів                                                                                                    | Q                                                                                                    | Оцінки<br>Повідомлення<br>Особисті файли<br>Звіти         |
| > Банк питань                                                                                                    | Категорії курсів                                                                                                    |                                                                                                    | Уподобання                                                |
|                                                                                                    | ▼Кафедри / Departments (7)                                                                                                    |                                                                                                    | Вийти                                                     |
|                                                                                                    | Кафедра геодезії / Department of Geodesy (54)                                                                                                    |                                                                                                    |                                                           |
| Microsoft<br>На вличата из//<br>Фалличата из//<br>Фалличата из//<br>Українська (uk) ~                                                          | Кафедра геодезії / Department of Geodesy (54)<br>Кафедра геології та розвідки родовищ корисних копалин / Г                                                                          | Department of Geology and Mineral Pro-                                                                                                    | especting (47)                                            |
| Microsoft<br><sup>таали од ца/г</sup><br>Українська (uk) ~<br>Ti ins Test                                                                      | Кафедра геології та розвідки родовищ корисних копалин / Г<br>Кафедра геології та розвідки родовищ корисних копалин / Г<br>Кафедра геології та розвідки родовищ корисних копалин / Г | Department of Geology and Mineral Pro                                                                                                    | ospecting (47)<br>ins Test ті ~<br>Редагувати цю сторінку |
| місгозоft<br>Українська (uk) ~<br>Ti ins Test<br>Навігація<br>Навігація<br>№ На головну<br>© Особистий кабінет<br>і≈ Мої курси<br>> Курси      | С Повідомлення<br>Детально<br>Електронна пошта<br>test_ins@nmu.one (Бачать інші учасники курсу)<br>Micro                                                                            | Department of Geology and Mineral Pro-<br>churical Matheds of Deconstitution (4.1)<br>Перевстановити в типову<br>Різне<br>Записи блогу<br>Мої сертифікати<br>Повідомлення форумів<br>Форум дискусій                                                                         | Peдarувати цю сторінку                                    |
| Microsoft<br>de плин ота на/б<br>Українська (uk) ~<br>Ti ins Test<br>Навігація<br>«На головну<br>© Особистий кабінет<br>ї Мої курси<br>» Курси | С Повідомлення<br>Детально<br>Електронна пошта<br>test_ins@nmu.one (Бачать інші учасники курсу)<br>Місто<br>Дніпро<br>Часовий пояс<br>Еигоре/Куіv                                   | Department of Geology and Mineral Pro-<br>busies! Матра и В Полостити в типову<br>Перевстановити в типову<br>Різне<br>Записи блогу<br>Мої сертифікати<br>Повідомлення форумів<br>Форум дискусій<br>Навчальний план<br>Звіти                                                 | роврестіпд (47)<br>Редагувати цю сторінку                 |
| Мicrosoft<br>Українська (uk) ~<br>Ti ins Test<br>Чавігація<br><На головну<br><sup>©</sup> Особистий кабінет<br>і Moï курси<br>> Курси          | С Повідомлення<br>Детально<br>Електронна пошта<br>test_ins@nmu.one (Бачать інші учасники курсу)<br>Місто<br>Дніпро<br>Часовий пояс<br>Еигоре/Куіv<br>Факультет<br>Не визначений     | Сераттен of Geology and Mineral Pro-<br>систо I Макеле в Россистие (4.4)<br>Перевстановити в типову<br>Різне<br>Записи блогу<br>Мої сертифікати<br>Повідомлення форумів<br>Форум дискусій<br>Навчальний план<br>Звіти<br>Моніторинг навчальних планів<br>Переглянути сеанси | Peдarувати цю сторінку                                    |

I

## Вводимо свої первинні данні. Адресу електронної пошти не змінюємо. Оновлюємо свій профіль.

| Ti ins Test <sup>o nobi</sup>                                           | омлення                                                                                                    |                                                                           |
|-------------------------------------------------------------------------|----------------------------------------------------------------------------------------------------|---------------------------------------------------------------------------|
| На головну / На головну / Уподобан                                      | ня / Обліковий запис користувача / Редагувати інформацію                                                                                              |                                                                           |
| Навігація<br>~На головну                                                | ins Test                                                                                                    | Розголнити в                                                              |
| <ul> <li>Особистий кабінет</li> <li>Мої курси</li> <li>Курси</li> </ul> | <ul> <li>Основне</li> <li>Прізвище</li> <li>іпя</li> </ul>                                                                                            | i ostopnym o                                                              |
|                                                                         | IM'я O Test                                                                                                    |                                                                           |
|                                                                         | Електронна пошта O test_ins@nmu.one                                                                                                    |                                                                           |
|                                                                         | Видимість електронної пошти<br>Ідентифікатор профілю MoodleNet                                                                                        |                                                                           |
|                                                                         | Місто                                                                                                    |                                                                           |
|                                                                         | Країна •                                                                                                    |                                                                           |
|                                                                         | Часовий пояс Часовий пояс сервера (Europe/Kyiv) •                                                                                                    |                                                                           |
|                                                                         | <ul> <li>Фото користувача</li> <li>Поточне фото</li> <li>Не вибрано</li> </ul>                                                                        |                                                                           |
|                                                                         | Новий малюнок                                                                                                    | Максимальний розмір файлу: 512 Мб, максимальна кількість файлів<br>🛲 := 🖿 |
|                                                                         | ► Daśnu                                                                                                    |                                                                           |
|                                                                         | Для додавання файлів ви можете пр                                                                                                    | зосто перетягнули їх соди.                                                |
|                                                                         | Приинятні типи факлів:<br>Файли зображень, які потрібно оптимізувати, наприклад значки gif ijee jeeg ieg prog<br>———————————————————————————————————— |                                                                           |
|                                                                         | Описфотографії                                                                                                    |                                                                           |
|                                                                         | > Інтереси                                                                                                    |                                                                           |
|                                                                         | <ul> <li>У Додаткове</li> <li>У Другие поля</li> </ul>                                                                                                |                                                                           |
|                                                                         | Факультет Електротекнічний факультет •<br>Кафедра Кафедра електроприкода •                                                                            |                                                                           |
|                                                                         | Група (студент) / Підроздія (співробітник)<br>Ноципа (СО                                                                                              |                                                                           |
|                                                                         | lw'a e Skype                                                                                                    |                                                                           |
|                                                                         | AlM Kog                                                                                                    |                                                                           |
|                                                                         |                                                                                                    |                                                                           |
|                                                                         | вер-сторика                                                                                                    |                                                                           |

#### Перевіряємо свій профіль. Переходимо на головну сторінку сайту.

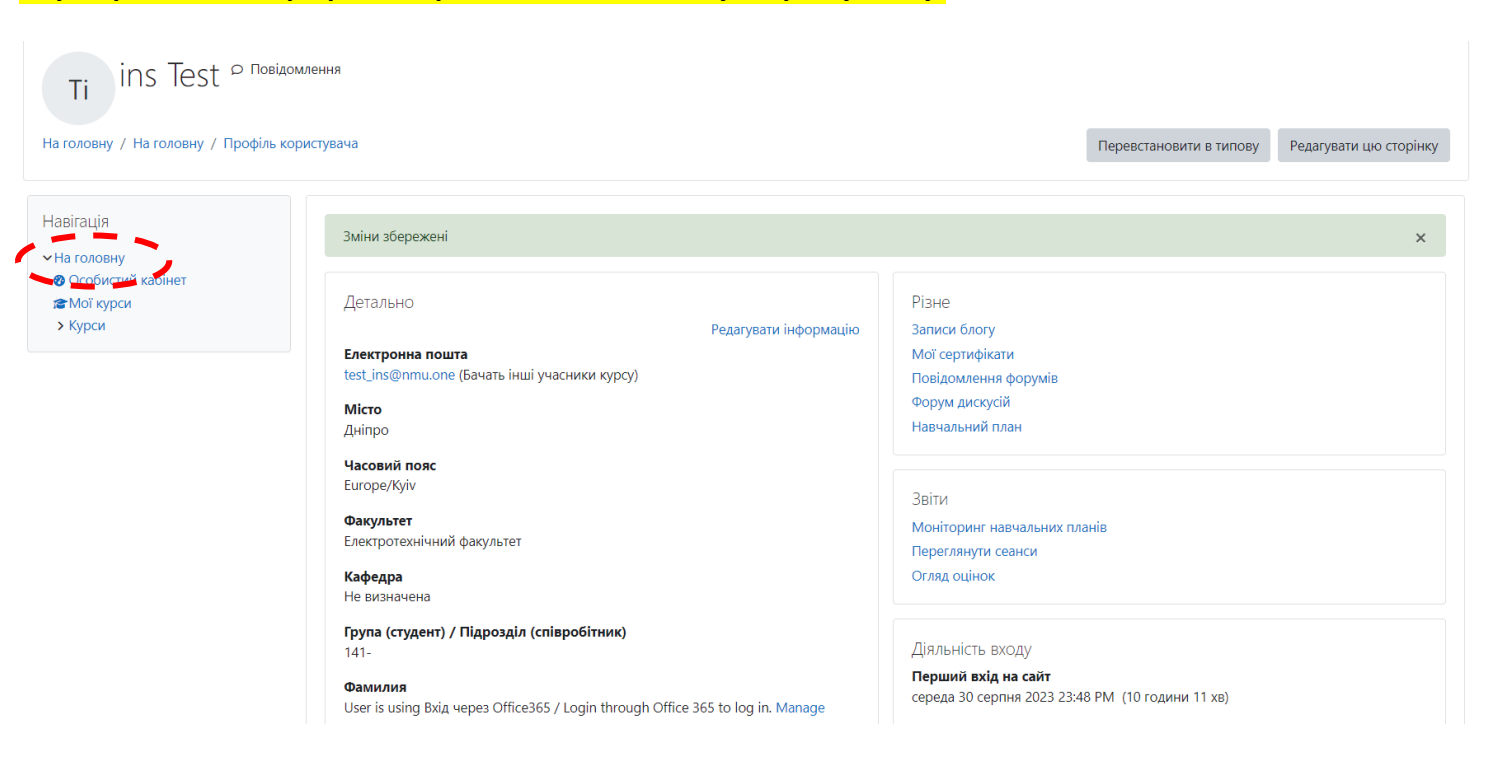

На головній сторінці сайту обираємо потрібні курси відповідних кафедр.

Дистанційна освіта НТУДП / Distance education of NTUDP

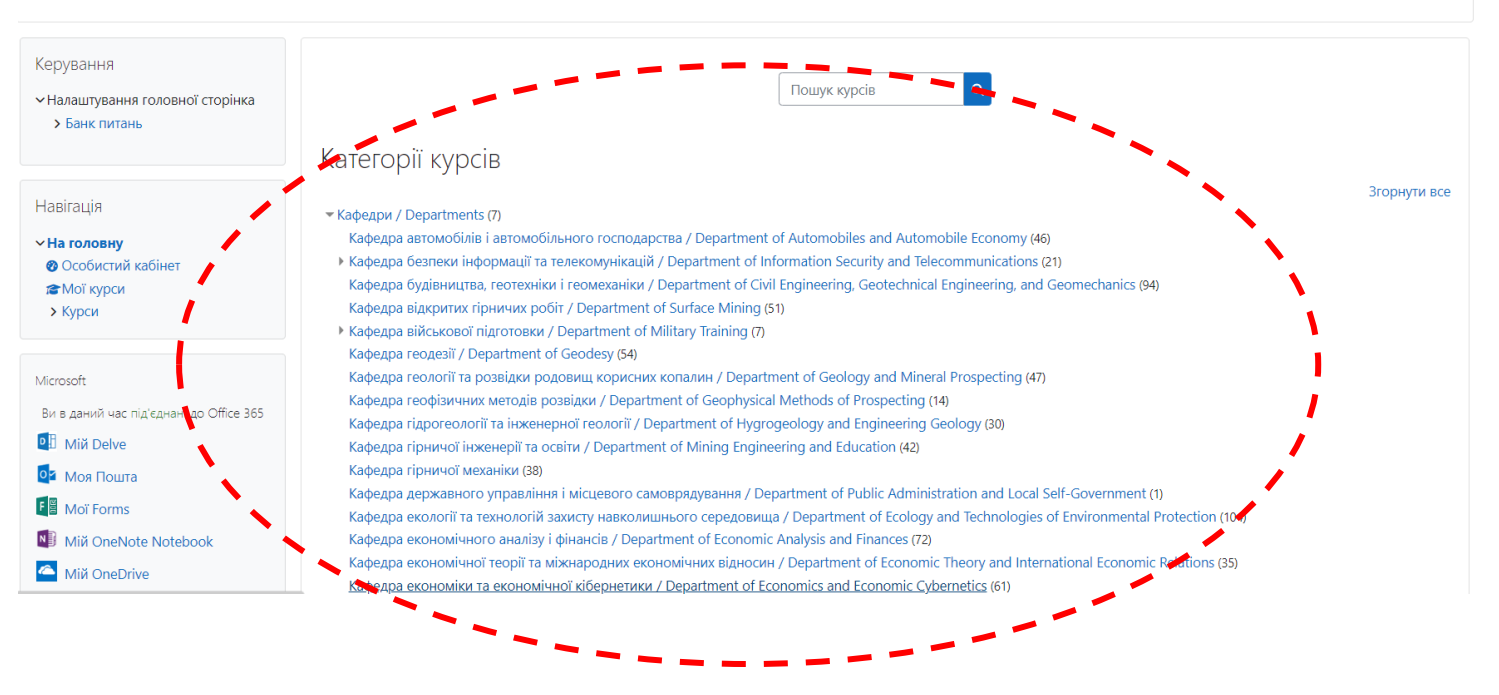